# Инструкция по подаче документов на поступление в вуз в электронном виде

Данная инструкция содержит основную информацию по процедуре подачи документов на поступление в Сибирский университет потребительской кооперации (далее, университет) в электронном виде через личный кабинет абитуриента.

### 1. Порядок входа и регистрации в личном кабинете абитуриента

Вход в личный кабинет абитуриента осуществляется по прямой ссылке <u>https://lk.sibupk.nsk.su</u> или с официального сайта университета (<u>http://sibupk.su</u>) через раздел «Абитуриенту» (Рис.1). Далее, следует перейти по ссылке «Подача документов в электронном виде» (Рис.2).

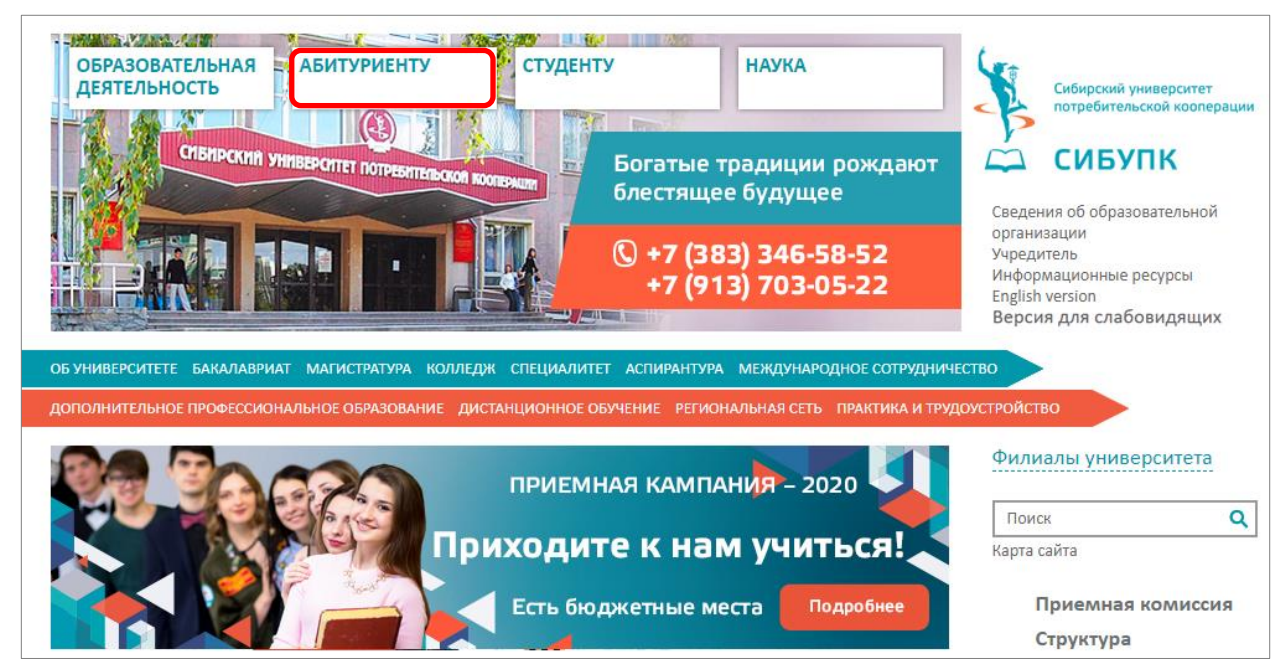

Рисунок 1

| <u>ГЛАВНАЯ</u> / Абитуриенту                                                                     |                                |
|--------------------------------------------------------------------------------------------------|--------------------------------|
| ПРИЕМН                                                                                           | АЯ КОМИССИЯ                    |
| <b>Тел.</b> : (383) 346-58-52<br>+7 (913) 703-05-22                                              | E-mail: d_select@sibupk.nsk.su |
| Бакалавриат                                                                                      |                                |
| Специалитет                                                                                      |                                |
| Магистратура                                                                                     |                                |
| Аспирантура                                                                                      |                                |
| Среднее профессиональное образован                                                               | ние(Колледж)                   |
|                                                                                                  |                                |
| Подача документов в электронном виде<br>Инструкция полачи документов в электронном виде          |                                |
| Информация об изменениях в правилах приёма 2020/20<br>Подробнее о направлениях обучения в СибУПК | <u>21 учебный год</u>          |

Рисунок 2

При первом входе в личный кабинет необходимо зарегистрироваться через вкладку «Регистрация» (Рис.3). В данной форме необходимо заполнить все поля, кроме поля «Код абитуриента». В поле «Email» следует вводить адрес своей личной почты. На данный адрес будет выслана ссылка для подтверждения регистрации. Если у вас отсутствует собственный адрес электронной почтой, то можете создать новый, например, на почтовых сервисах: http://mail.yandex.ru, http://mail.ru, http://gmail.com. В поле «Пароль» следует ввести и запомнить парольную фразу, состоящую из не менее 8-и знаков. Рекомендуется использовать символы, буквы и цифры.

Для завершения регистрации следует согласиться с обработкой своих персональных данных, отметив соответствующий пункт формы и нажать кнопку «Зарегистрироваться».

| ЛИЧНЫЙ КАБИН                                                                                                    | ЕТ АБИТУРИЕНТА                                                                                                    |
|----------------------------------------------------------------------------------------------------|----------------------------------------------------------------------------------------------------|
| <b>Вход</b><br>Sign in                                                                                                    | <b>Регистрация</b><br>Sign up                                                                                                    |
| Фамилия* Surname*                                                                                                    |                                                                                                    |
| Иванов                                                                                                    |                                                                                                    |
| Имя* Name*                                                                                                    |                                                                                                    |
| Иван                                                                                                    |                                                                                                    |
| Отчество Middle name                                                                                                    |                                                                                                    |
| Иванович                                                                                                    |                                                                                                    |
| <b>Дата рождения*</b> Date of Birt                                                                                                    | h*                                                                                                    |
| 01.01.2000                                                                                                    |                                                                                                    |
| Email*                                                                                                    |                                                                                                    |
| primer@mail.ru                                                                                                    |                                                                                                    |
| Код абитуриента Abiturient                                                                                                    | ID                                                                                                    |
| Пароль* Password* (8 charac                                                                                                    | ters minimum)                                                                                                    |
| •••••                                                                                                    | 孓                                                                                                    |
| Подтверждение пароля* Р                                                                                                    | assword confirmation*                                                                                                    |
| •••••                                                                                                    | 必                                                                                                    |
| Я даю согласие на обра<br>персональных данных<br>Федеральным законом<br>№152-ФЗ «О персонал<br>I give my consent to the pr<br>in accordance with the Fed<br>№152-FZ "Concerning Person | аботку своих<br>в соответствии с<br>РФ от 27 июля 2006 г.<br>ыных данных"<br>ocessing of my personal data<br>leral Law of July 27, 2006<br>sonal Data" |
| Зарегистриро                                                                                                    | ваться Sign up                                                                                                    |

#### Рисунок 3

При удачной регистрации выдается соответствующее уведомление (Рис.4) о необходимости активации учетной записи и высылается электронное сообщение на указанный в форме регистрации адрес.

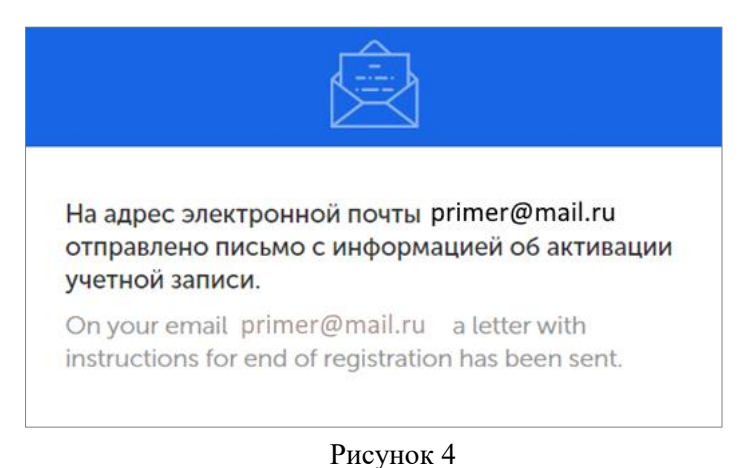

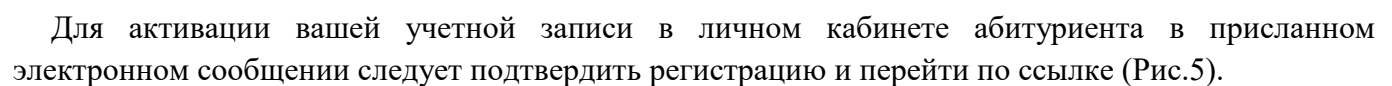

| Иван, здравствуйте!                                                                                                    |
|----------------------------------------------------------------------------------------------------|
| Вы зарегистрировались на сайте приемной комиссии университета. Для активации Вашего<br>аккаунта необходимо пройти по ссылк <mark>е подтверждения регистрации.</mark> |
| В случае, если это письмо пришло Вам ошибочно, просто проигнорируйте его.                                                                                            |
| С уважением, приемная комиссия.                                                                                                    |
| Сергей, hello!                                                                                                    |
| You've signed up on the site selection committee of the University.                                                                                                  |
| To activate your account you need to follow the link registration confirmation. If this letter came to you by mistake, just ignore it.                               |
| With respect, the selection committee.                                                                                                    |

Рисунок 5

При успешной активации вы можете подать заявление (Рис.6). При повторном входе на вкладке «Вход» следует ввести адрес электронной почты, указанный при регистрации и парольную фразу (Рис.7).

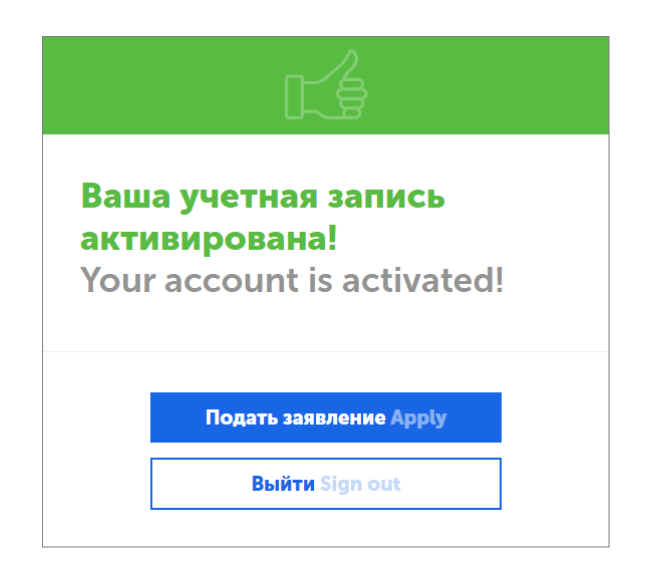

| Рисунок | 6 |
|---------|---|
|---------|---|

| ЛИЧНЫЙ КАБИНЕТ АБИТУРИЕНТА                              |
|---------------------------------------------------------|
| Вход Регистрация<br>Sign in Sign up                     |
| Email                                                   |
| primer@mail.ru                                          |
| Пароль Password                                         |
| •••••                                                   |
| Запомнить меня Remember me                              |
| Войти Sign in                                           |
| Забыли пароль? Forgot password?                         |
| Войти через социальные сети<br>Log in by social network |

Рисунок 7

## 2. Заполнение заявления на поступление

После входа в личный кабинет абитуриента осуществляется переход к заполнению данных электронного заявления. **Первый раздел** содержит общие личные и контактные данные часть из которых берется из формы регистрации (Рис.8 и 9). Если требуется, то вы можете повторно ее скорректировать. Обязательные для заполнения данные помечены символом «\*». В случае если данные для обязательного поля неприменимы, то можно поставить прочерк «-».

| <b>3a</b>                      | явление на                       | ап                      | оступление                            |                        |
|--------------------------------|----------------------------------|-------------------------|---------------------------------------|------------------------|
| Личные данные<br>Personal data | Базовое образование<br>Education | <mark>ЕГЭ</mark><br>ege | Направления подготовки<br>Specialties | Документы<br>Documents |
| Личные                         | <b>Данные</b> Personal data      |                         |                                       |                        |
| Фамилия * Surr                 | ame *                            | Имя '                   | * Name *                              |                        |
| Иванов                         |                                  | V                       | Іван                                  |                        |
| Отчество Middl                 | le name                          | Дата                    | <b>рождения *</b> Date of Birth *     |                        |
| Иванович                       | i                                | C                       | 1.01.2000                             |                        |
| Пол Gender                     |                                  |                         |                                       |                        |
| Женский                        | Female Мужской Male              |                         |                                       |                        |
| Гражданство С                  | ountry of Nationality            |                         |                                       |                        |
| Российс                        | кая Федерация                    |                         |                                       | •                      |
| Имею льго                      | ты Disability status             |                         |                                       |                        |

Рисунок 8

| Контактная информация Cont                                                                                                    | acts                                                                                                    |
|----------------------------------------------------------------------------------------------------|----------------------------------------------------------------------------------------------------|
| E-mail *                                                                                                    |                                                                                                    |
| primer@mail.ru                                                                                                    |                                                                                                    |
| Мобильный телефон * Mobile Phone *                                                                                                    |                                                                                                    |
|                                                                                                    |                                                                                                    |
|                                                                                                    |                                                                                                    |
| Паспортные данные Passport                                                                                                    |                                                                                                    |
| Серия * Passport series *                                                                                                    | Homep * Passport Number *                                                                                                    |
|                                                                                                    |                                                                                                    |
| Кем выдан * Issuing Authority *                                                                                                    | Когда выдан * Date of issue *                                                                                                    |
|                                                                                                    |                                                                                                    |
| <b>Место рождения *</b> Place of Birth *                                                                                                    |                                                                                                    |
|                                                                                                    |                                                                                                    |
| В случае несовпадения введенных паспортных д<br>рекомендуем указать дополнительно реквизиты<br>passport when you pass EGE, you should fill details | анных и паспортных данных на момент сдачи ЕГЭ,<br>старого паспорта if your new passport differ from old<br>old personal passport |

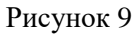

Обращаем внимание, что при заполнении адреса в поле «Район/город/улица» (Рис.10) следует набрать наименование населенного пункта и выбрать его из предложенного списка. Если по наименованию система не находит данный населенный пункт, то можно ввести область или район, выбрать его и затем дописать наименование населенного пункта.

| РОССИЯ                                      |                     |                       | •             |
|---------------------------------------------|---------------------|-----------------------|---------------|
| дрес прописки * Address by registr          | ration *            |                       |               |
| айон/город/улица * Location *               | <b>Дом *</b> Home * | Корпус Building       | Квартира Flat |
| г Новосибирск, пр-кт Карла Маркса           | 26                  | 1                     | 138           |
|                                             | J                   |                       |               |
| Фактический адрес проживания совпадает с ал | дресом прописки Re  | esidence address is t | he same as    |

Рисунок 10

Заполнив все данные первого раздела, далее переходим к следующему, нажав кнопку «Сохранить и продолжить».

Во втором разделе заполняются данные об имеющемся образовании (Рис.11). При необходимости заполняется дополнительная информация (Рис.12). После заполнения обязательных данных текущего раздела можно перейти к следующему разделу.

| <b>3a</b>                      | явлен                  | ие на              | ЭП                      | ост            | упление                          | 9            |                  |
|--------------------------------|------------------------|--------------------|-------------------------|----------------|----------------------------------|--------------|------------------|
| Личные данные<br>Personal data | Базовое обр<br>Educat  | азование<br>ion    | <mark>ЕГЭ</mark><br>ege | Направ         | ВЛЕНИЯ ПОДГОТОВКИ<br>Specialties | Доку<br>Docu | Mehtbi<br>Iments |
| Образов                        | BAHNe Education        | on                 |                         |                |                                  |              |                  |
| Вид образован                  | ия * Type of education | nal *              | Форм                    | а обучения     | Mode of study                    |              |                  |
| Выберит                        | e                      |                    | · E                     | ыберите        |                                  | •            |                  |
| Документ об о                  | бразовании * Degree    | e certificate *    |                         |                |                                  |              |                  |
| Выберит                        | e                      |                    |                         |                |                                  | •            |                  |
| Образовательн                  | юе учреждение * Na     | ame of Educational | Institution             | *              |                                  |              |                  |
|                                |                        |                    |                         |                |                                  |              |                  |
| Серия * Docum                  | ent series *           | Номер * Docum      | nent numb               | er *           | Когда выдан * Date of Issue      | k            |                  |
|                                |                        |                    |                         |                |                                  |              |                  |
| Медаль (атт                    | гестат, диплом "с от   | личием") Medal (I  | Diploma v               | vith distincti | on)                              |              |                  |

Рисунок 11

**ВНИМАНИЕ!** Если поступаете без результатов ЕГЭ, окончив 11 классов, то в поле документ об образовании следует выбрать «Аттестат (Поступление без ЕГЭ)».

| Победитель/призер олимпиад школьников Winne             | er of Academic Competitions                             |
|---------------------------------------------------------|---------------------------------------------------------|
| Выберите                                                | •                                                       |
| Название олимпиады Name of academic competition         | ns                                                      |
| Выберите                                                | •                                                       |
| Номер олимпиады в перечне Number of academic            | competitions                                            |
|                                                         |                                                         |
| Уровень олимпиады Level of competitions                 | Степень диплома Type of diploma                         |
| Выберите                                                | •                                                       |
| Код подтверждения Code confirmation                     |                                                         |
|                                                         |                                                         |
|                                                         |                                                         |
| Чемпионы/призеры в области спорта Sport Achiev          | vments                                                  |
| Выберите                                                | •                                                       |
| Номер приказа о присвоении почетного спорти             | вного звания «Заслуженный мастер спорта РФ»             |
| Number of the order of assigning honorary sport title H | onorary master of sport of the Russian Federation       |
|                                                         | NULLA BRADDLIA Lighar professional adjugation gat first |
| Нуждаюсь в предоставлении общежития і пе                | eed a hostel for the training                           |
|                                                         |                                                         |
| Назад                                                   | Сохранить и продолжить                                  |

**Третий раздел** содержит информацию поступающего о результатах ЕГЭ. Заполняется в случае имеющихся результатов ЕГЭ с указанием предмета, балла и года сдачи (Рис.13). Для добавления результата ЕГЭ используется кнопка, выделенная на рисунке 13.

| Личные данные<br>Personal data | Базовое образование<br>Education | <mark>ЕГЭ</mark><br>EGE | Направлен<br><sub>sp</sub> | ИЯ ПОДГОТОВКИ<br>ecialties | Документь<br>Documents |
|--------------------------------|----------------------------------|-------------------------|----------------------------|----------------------------|------------------------|
| Результа                       | аты ЕГЭ Results of EGE           |                         |                            |                            |                        |
| Предмет Subject                | t                                |                         | Балл Mark                  | Год Year                   |                        |
| Обществ                        | вознание                         |                         | ,                          | 2020                       | ×                      |
| Предмет Subject                | ct                               |                         | Балл Mark                  | Год Year                   |                        |
| Русский                        | язык                             | ,                       | ·                          | 2020                       | ×                      |
| + Результат ЕГ                 | <b>3</b> Result of EGE           |                         |                            |                            |                        |
| 11                             |                                  |                         | Covpou                     |                            |                        |

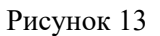

В четвертом разделе выбираются направления/специальности для поступления согласно выбранным фильтрам. Для выбора специальности нужно нажать справа по кнопке нужной специальности, как показано на рисунке 14.

| Вид образования Type of education      |                       |                   |                                   |
|----------------------------------------|-----------------------|-------------------|-----------------------------------|
| Бакалавриат/Специалитет/СПО            |                       |                   |                                   |
| Специальность Speciality               |                       |                   |                                   |
| Экономика                              |                       |                   |                                   |
| Оорма обучения Mode of study           |                       |                   |                                   |
| Очная                                  |                       |                   |                                   |
| основание поступления Base entry       |                       |                   |                                   |
| Полное возмещение затрат               |                       |                   |                                   |
| Направление подготовки / специальность | Уровень<br>подготовки | Форма<br>обучения | Выберите основание<br>поступления |
| Экономика                              | Бакалавр              | Очная             | Полное<br>возмещение затрат       |
| Выбранные специалы                     | HOCTH Sele            | cted specialiti   | ies                               |
| Направление подготовки / специальность | Уровень<br>подготовки | Форма<br>обучения | Основание<br>поступления          |
|                                        |                       | Coypou            |                                   |

**ВНИМАНИЕ!** Для поступающих на заочную форму с применением дистанционных технологий следует выбрать «СибУПК (дистанционное образование)» в поле «Выберите подразделение, в котором вы хотите обучаться», как указано на рисунке ниже.

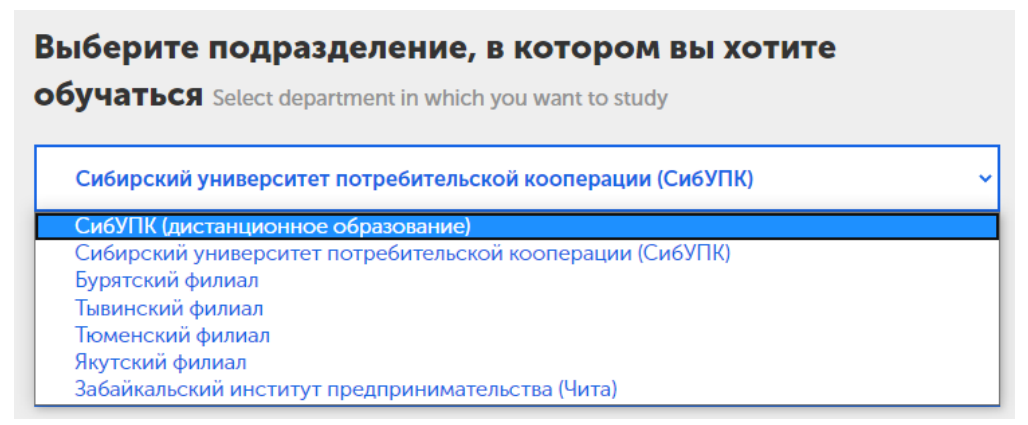

Выбранные специальности будут добавляться в соответствующий список, как показано на рисунке 15.

| Бакалавриат/Специалитет/СПО            |                       |                   |                             |
|----------------------------------------|-----------------------|-------------------|-----------------------------|
|                                        |                       |                   |                             |
| пециальность Speciality                |                       |                   |                             |
| Экономика                              |                       |                   |                             |
| орма обучения Mode of study            |                       |                   |                             |
| Очная                                  |                       |                   |                             |
| снование поступления Base entry        |                       |                   |                             |
| Полное возмещение затрат               |                       |                   |                             |
|                                        | Уровень               | Форма             | Выберите основание          |
| Направление подготовки / специальность | подготовки            | обучения          | поступления                 |
| Экономика                              | Бакалавр              | Очная             | Полное<br>возмещение затрат |
| Выбранные специалы                     | HOCTN Sele            | ected specialiti  | ies                         |
| Направление подготовки / специальность | Уровень<br>подготовки | Форма<br>обучения | Основание<br>поступления    |
| Сибирский университет потреб           | ительской ко          | операции (Си      | ібУПК)                      |
| Экономика                              | Бакалавр              | Очная             | Полное<br>возмещение затрат |
|                                        |                       |                   |                             |

Заключительный **пятый раздел** содержит форму для загрузки электронных сканов документов, необходимых для поступления. На первом этапе следует загрузить сканы документа удостоверяющего личность и документ об образовании (Puc.16).

Обращаем внимание, что вся информация на скане должна хорошо читаться. Если требуется загрузить несколько страниц одного документа (например, диплом с приложением или паспорт с дополнительной страницей прописки). Документы загружаются в формате pdf, jpeg или png.

| Приложите сканы документов Attach scans of documents<br>Допустимые форматы файлов для загрузки: JPEG, PDF, PNG              |
|----------------------------------------------------------------------------------------------------|
| Цветная фотография для личного дела и других документов (зачетная книга, электронный пропуск) JPEG 300х400px *              |
| Загрузить файл                                                                                                    |
|                                                                                                    |
| Копия документа, удостоверяющая личность (разворот 2 и 3 страницы с фото, разворот с пропиской) *<br>Identity Document copy |
| Загрузить файл                                                                                                    |
| Загрузить файл                                                                                                    |
|                                                                                                    |
| Копия документа об образовании (аттестат, диплом), приложение * State document on education copy                            |
| Загрузить файл                                                                                                    |
| Загрузить файл                                                                                                    |

#### Рисунок 16

Заполнив все разделы, появится сообщение об отправке заявления в приемную комиссию (Рис.17).

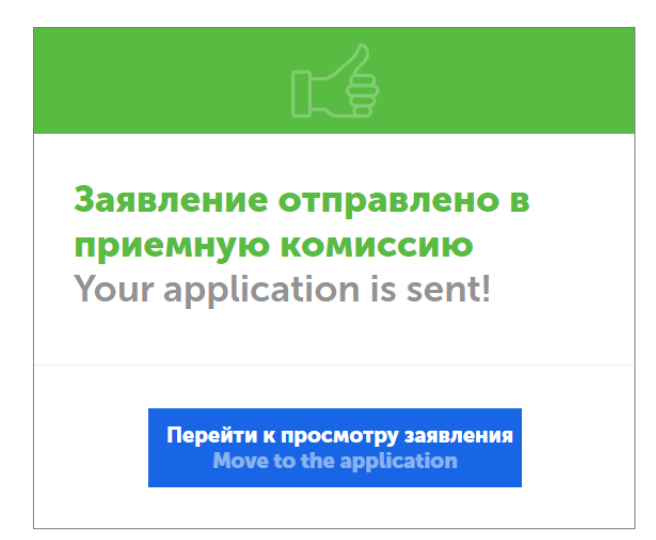

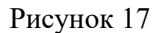

Вашему электронному заявлению будет присвоен соответствующий номер. В личном кабинете будет отображен текущий статус заявления (рис.19). Также при изменении статуса будет направлено по электронной почте соответствующее письмо.

По кнопке «Отозвать» можно отозвать поданное заявление.

Если электронное заявление составлено без замечаний и ошибок, то специалист приемной комиссии подготовит и отправит необходимые бланки на электронный адрес, указанный при регистрации.

При необходимости можно отредактировать поданное заявление. Для этого необходимо перейти во вкладку данные (Рис.18) и отредактировать данные соответствующего раздела (Рис.19). Обращаем внимание, что при редактировании данных статус заявления будет изменен на «Подано» и данное заявление должно будет заново пройти проверку специалистами Приемной комиссии университета.

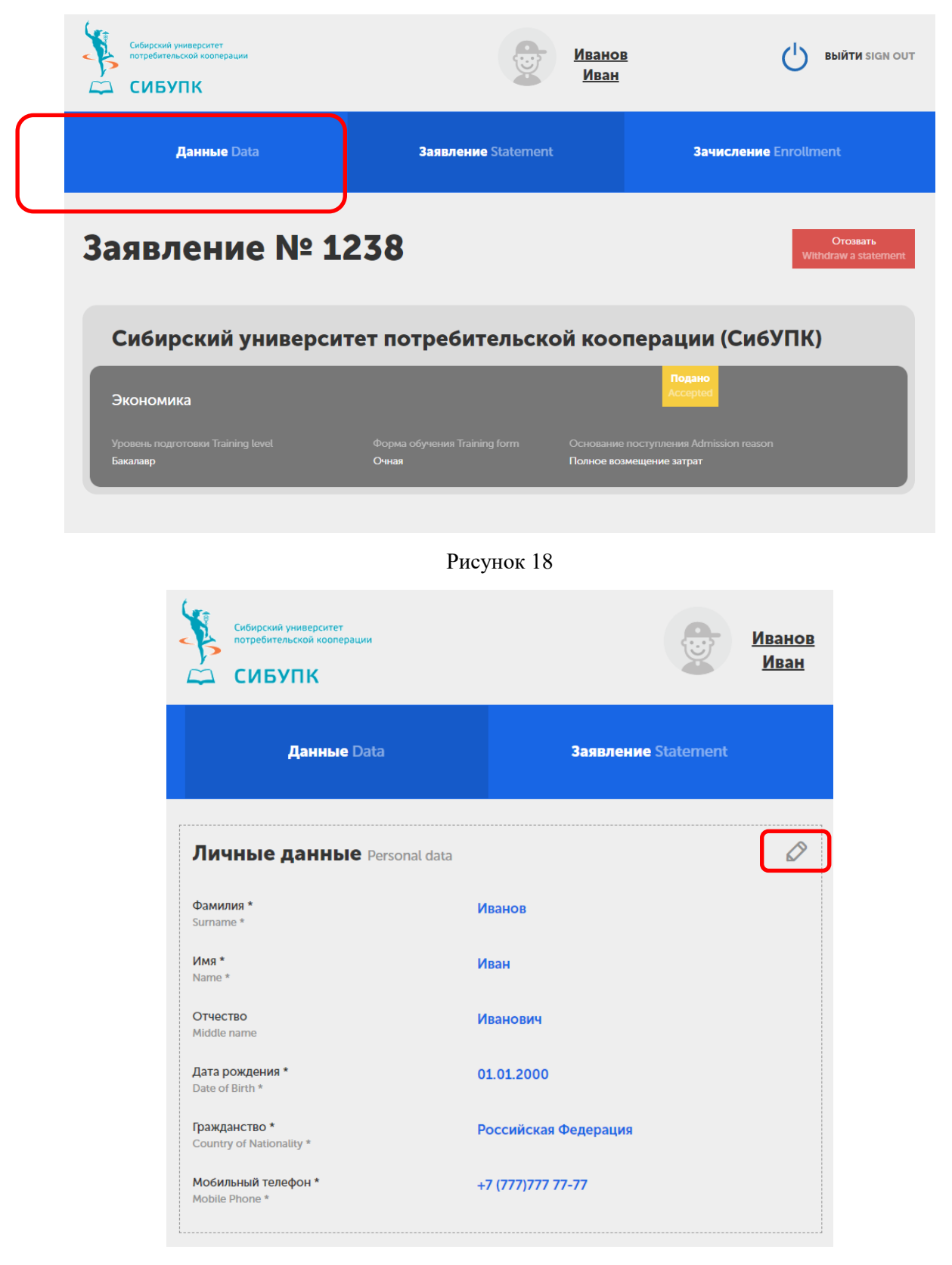

Рисунок 19

При возникновении технических проблем с регистрацией или заполнению данных заявления можете обращаться по электронной почте <u>support@sibupk.nsk.su</u> с указанием своего ФИО и описанием возникшей проблемы.